# コンピュータとテレビ

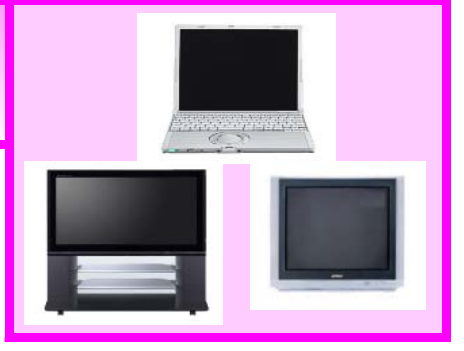

テレビには,液晶テレビ,プラズマテレビ,ブラウン管テレビ等いろいろな種類がありますが コンピュータとテレビの接続において重要となるのは,テレビにどのような入力端子があるか ということです。接続は基本的にはコンピュータとテレビにある同じ形状の出力端子と入力端 子をケーブルでつなぐという方法です。なお,コンピュータにはRGBの出力端子があること を前提として説明しています。

## 使用方法について

### A テレビにRGB(D-Sub15pin)入力端子がある場合

はじめに

#### 手順を確認しましょう

- 1 使用機器や必要物品を準備する。
- 2 使用場所に置き, 各機器をコンセントに接続する。
- 3 RGBケーブルで接続する。
- 4 電源を入れる。
- 5 コンピュータの画面をテレビに映し出す。

#### 1 \_\_\_\_ 使用機器や必要物品を準備する

必ず準備するもの

コンピュータ

テレビ

RGBケーブル

必要に応じて準備するもの

電源用延長コード

長めのRGBケーブルかRGBケーブル同士をつなぐ中継アダプタ

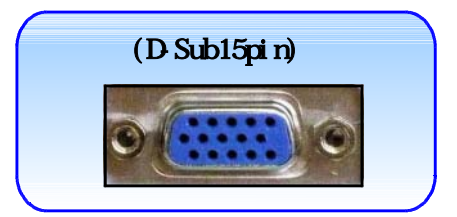

2 🚃 使用場所に置き, 各機器をコンセントに接続する

各機器を,使用したい場所に置き,コンセ ントに接続します。近くにコンセントがな い場合は,電源用延長コードを使って,接 続します。

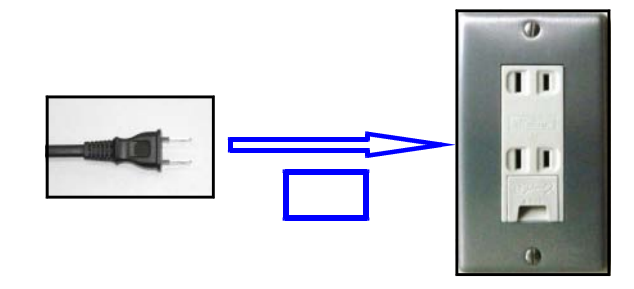

<mark>3 ===</mark> RGBケーブルで接続する

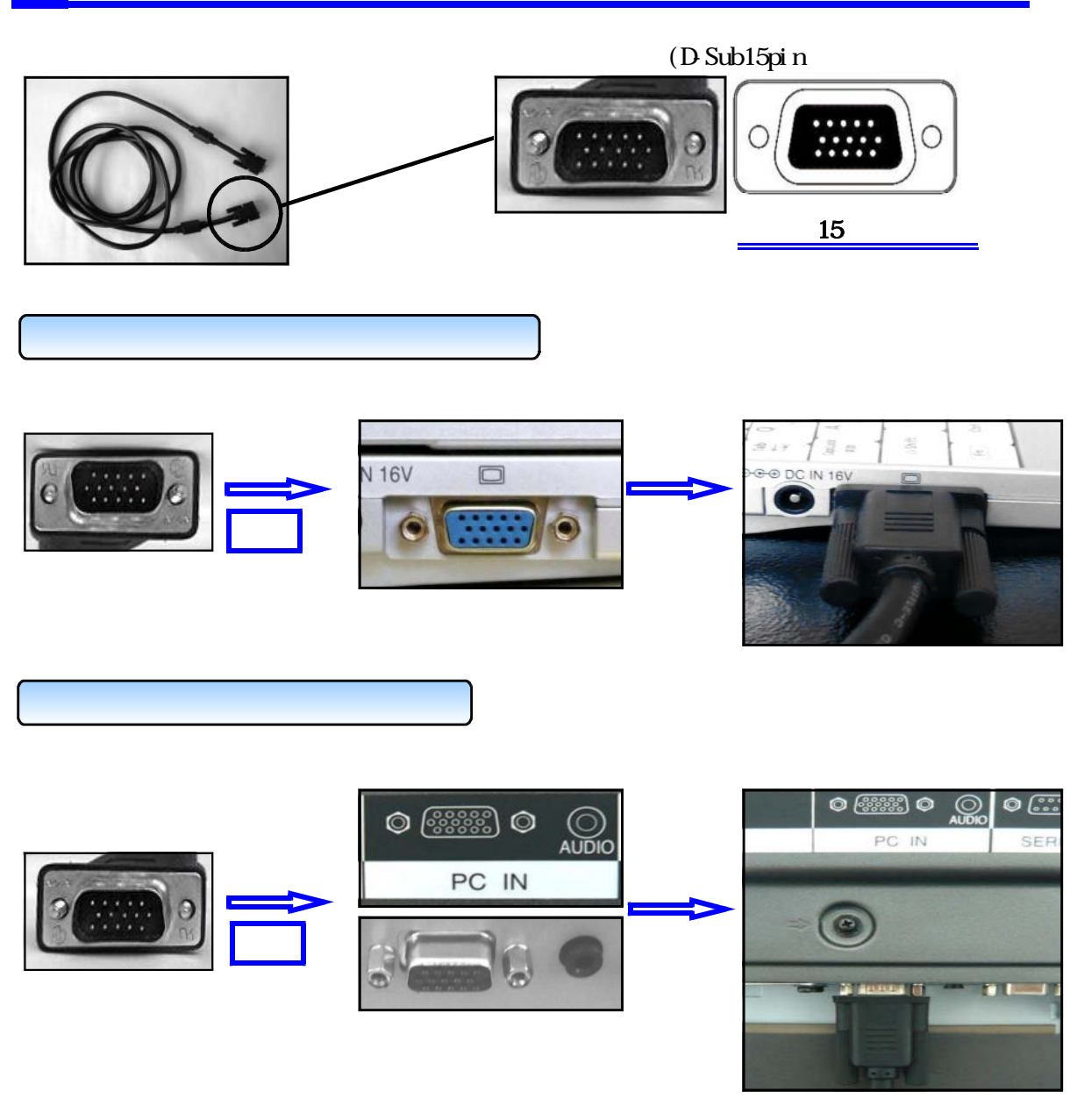

コンピュータとテレビが離れている場合は長いRGB ケーブル,またはRGBケーブル同士をつないだものを 使用します。RGBケーブル同士をつなぐためには,中 継用アダプタを使用します。 < 中継用超小型アダプタ>

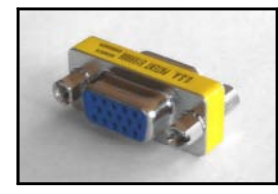

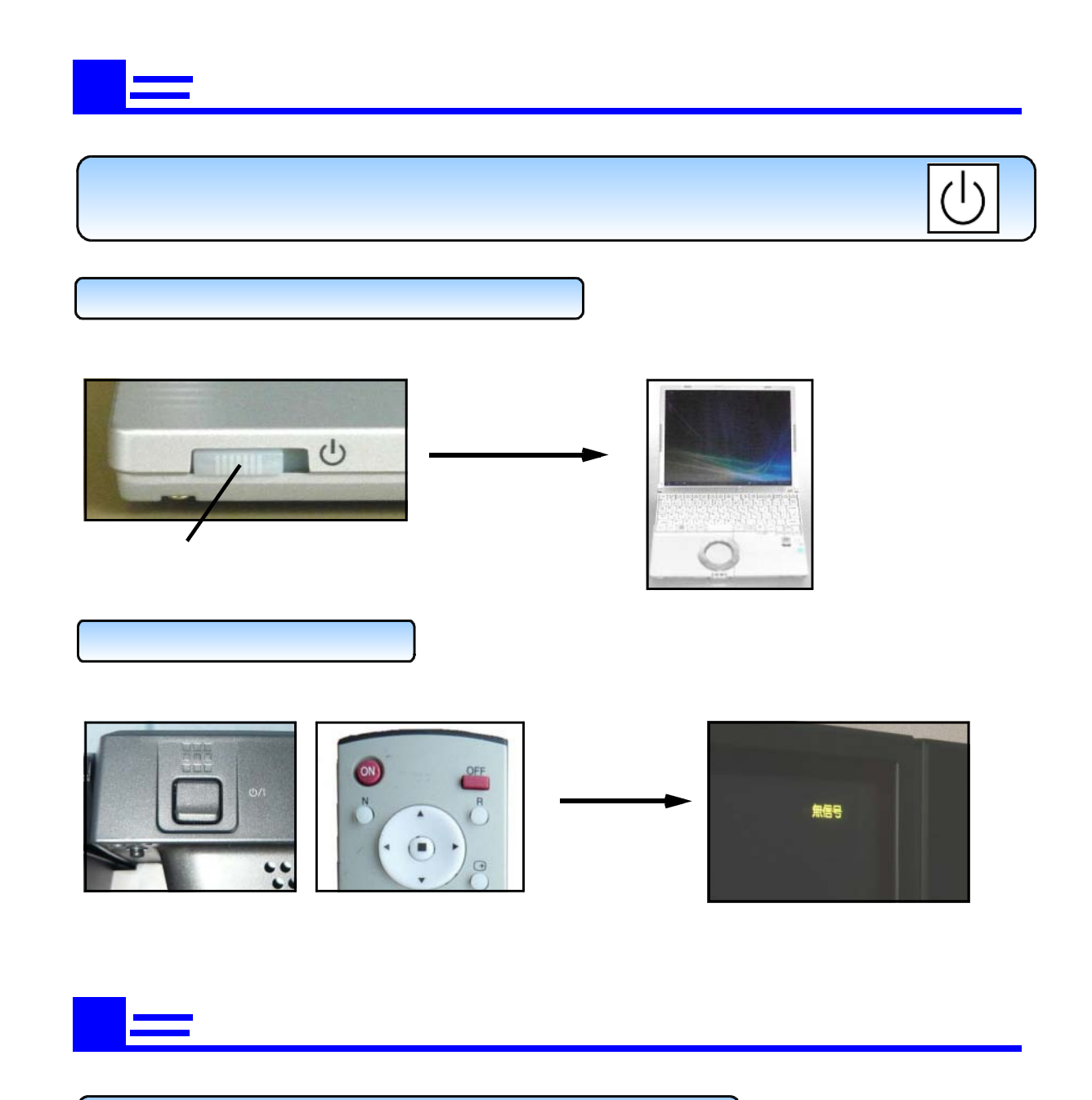

#### テレビ側の操作 ~ PC入力(RGB入力)にします。

テレビへの入力信号を選択します。テレビ本体やリモコンにある「入力選択ボタン(INPUT)」 を押して設定します。入力信号が1つだけの場合,テレビが自動的に入力選択を設定してくれ る場合もあります。 < テレビ本体のボタン >

テレビ本体にある「入力選択ボタン (INPUT)」 を押し, P C 入力に設定します。押す毎に入 力信号が P C 入力や V I D E O 入力等に切り 替わります。

< リモコンの操作ボタン >

リモコンにある「PC入力ボタン(INPUT PC)」 または「入力選択ボタン(INPUT)」を押し設定し ます。

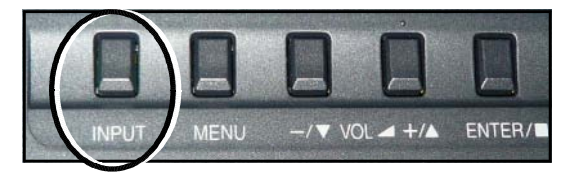

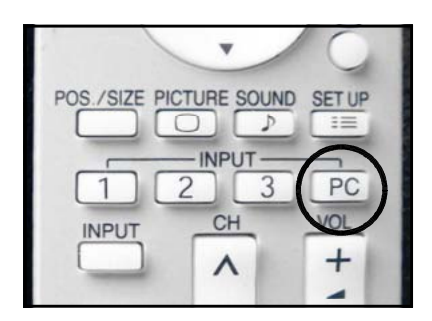

コンピュータ側の操作 ~ RGB端子から信号を出力できるようにします。

コンピュータの画面(パネル)に映っている映像を,テレビに映し出せるようにコンピュー タのRGB端子から信号を出力できるように設定します。出力方法の設定は,キーボードにあ る「Fn」キーと〇(または〇/〇)のマークがあるキーを使います。

「Fn」キーを押しながら () のマークのあるキーを押します。 押す毎に出力方法が切り替わ <u>るので, R G B 出力とパネル出力になるように設定します。</u> これでコンピュータの画面と同じ 画面がテレビに映し出せるようになります。

出力方法は以下のように切り替わります。

・パネル出力のみ(コンピュータの画面のみ)
 ・RGB出力のみ(テレビの画面のみ)
 ↓
 RGB出力とパネル出力(テレビの画面とコンピュータの画面)

<u>のマークがあるキーは,メーカーによって異なりますが,大抵ファンクションキーの</u>
中にあります。

| コンピュータ       | 出力方法切り替えキー   | コンピュータ | 出力方法切り替えキー  |
|--------------|--------------|--------|-------------|
| メーカー         |              | メーカー   |             |
| P anason i c | 「Fn」 + 「F3」  | EPSON  | 「Fn」 + 「F8」 |
| NEC          |              | DELL   |             |
| TOSHIBA      | 「Fn」 + 「F5」  | SONY   | 「Fn」 + 「F7」 |
| SHARP        |              | IBM    |             |
| НР           |              | Apple  | 「F7」        |
| FUJITSU      | 「Fn」 + 「F10」 | その他    | 「Fn」+「〇」    |

<コンピュータのキーボード>

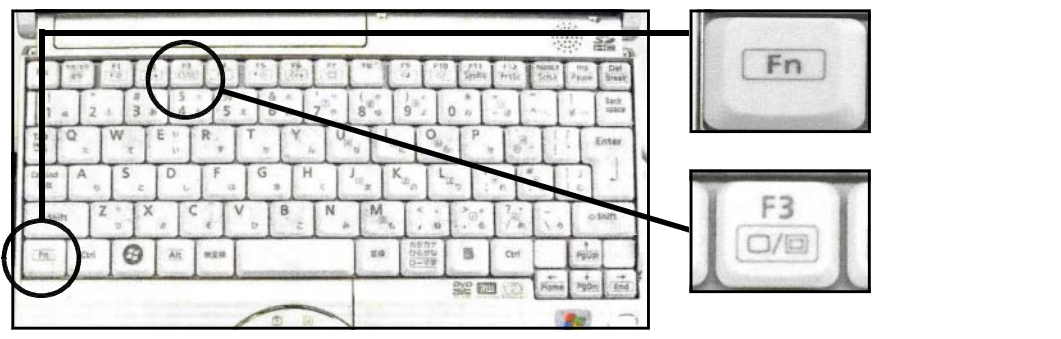

テレビの入力設定とコンピュータの 出力設定が終われば,コンピュータの 画面がテレビに映し出されます。

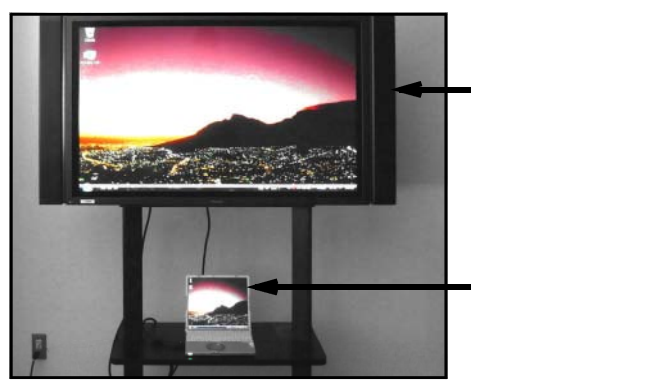

B テレビにRGB(D-Sub15pin)入力端子がなく、S映像端子 がコンピュータとテレビの両方にある場合

## はじめに

テレビにRGB(D-Sub15pin)入力端子がない場合 S映像端子がコンピュータとテレビの両方にあれば 接続することができます。

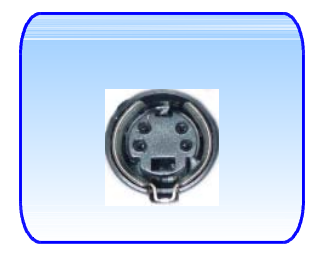

#### S映像端子があるか確認しましょう

コンピュータとテレビにS映像端子があることを確認します。

<コンピュータ側S映像端子>

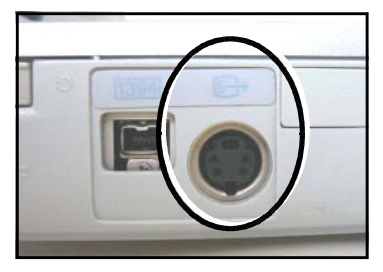

< テレビ側 S 映像端子 >

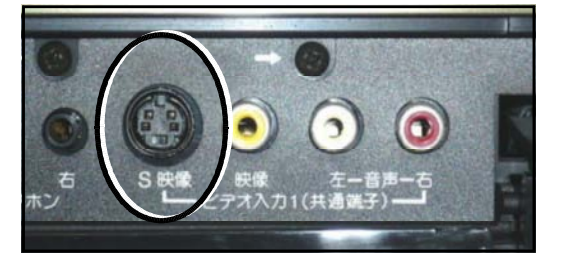

手順を確認しましょう

- 1 使用機器や必要物品を準備する。
- 2 使用場所に置き,各機器をコンセントに接続する。
- 3 S映像ケーブルで接続する。
- 4 電源を入れる。
- 5 コンピュータの画面をテレビに映し出す。

### 1 \_\_\_\_ 使用機器や必要物品を準備する

必ず準備するもの

コンピュータ

テレビ

S映像ケーブル

必要に応じて準備するもの

電源用延長コード

長めのS映像ケーブルかS映像ケーブル同士をつなぐ中継アダプタ

#### 2 \_\_\_\_ 使用場所に置き,各機器をコンセントに接続する

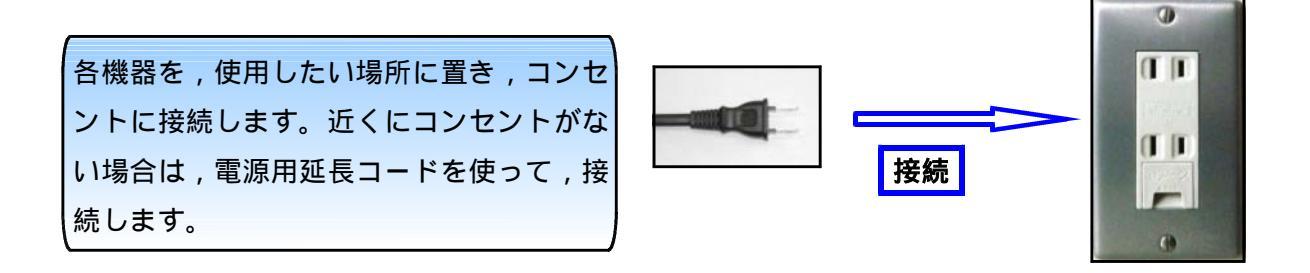

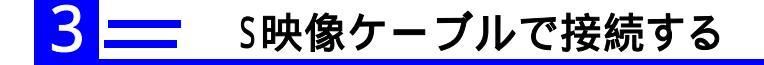

< S映像ケーブル> < S映像プラグ>

S映像ケーブルをコンピュータに接続します。

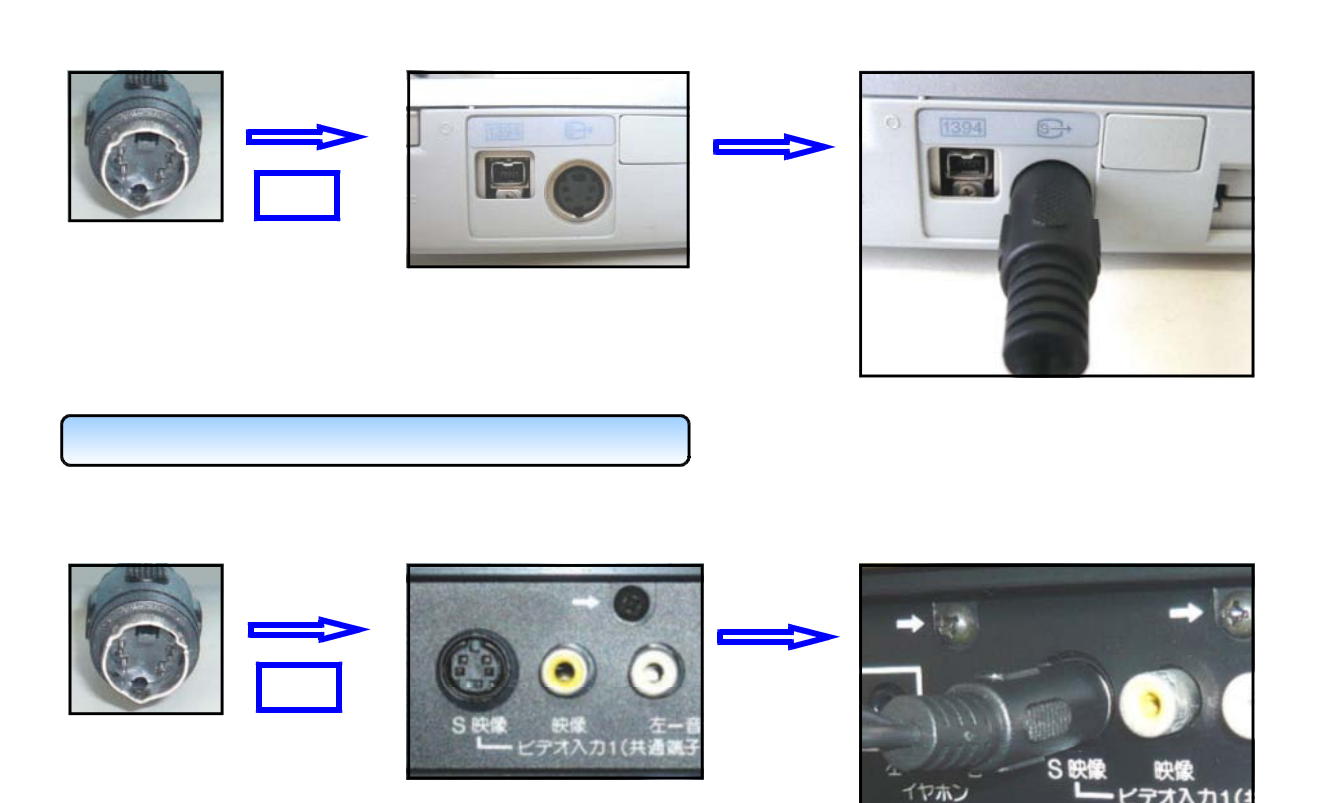

S映像端子は形が決まっていますので,差し込む向きに注意しましょう。

コンピュータとテレビが離れている場合は長いS映像 ケーブルまたはS映像ケーブル同士をつないだものを使 用します。 S 映像ケーブル同士をつなぐためには, 中継 アダプタを使用します。

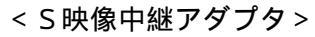

ビデオ入力1(3

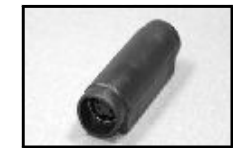

## ━━━ 電源を入れる

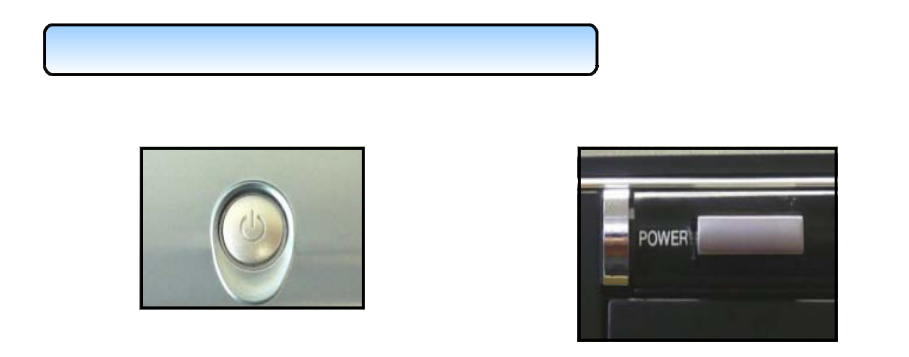

## 5 == コンピュータの画面をテレビに映し出す

#### テレビ側の操作 ~ ビデオ入力(S映像入力)にします。

テレビへの入力信号を選択します。S映像端子 と対応しているビデオ入力に設定します。テレビ にある「テレビ/ビデオ」ボタンを押して設定し ます。S映像対応の切替スイッチがある場合はS 映像側に設定します。

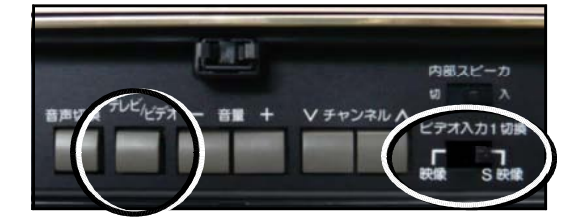

#### コンピュータ側の操作 ~ S映像端子から信号を出力できるようにします。

コンピュータの画面をテレビに映し出せるようにするために,S映像端子から信号を出力で きるように設定します。次の ~ の手順に従い,設定を行います。

(画面の内容は,WindowsXPで行ったものです)。

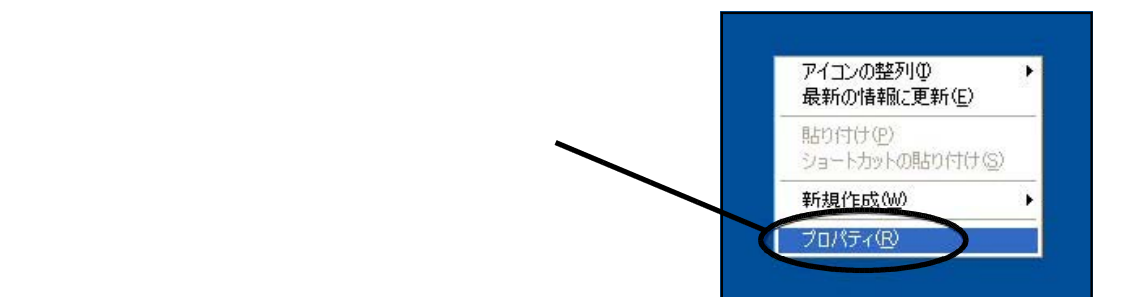

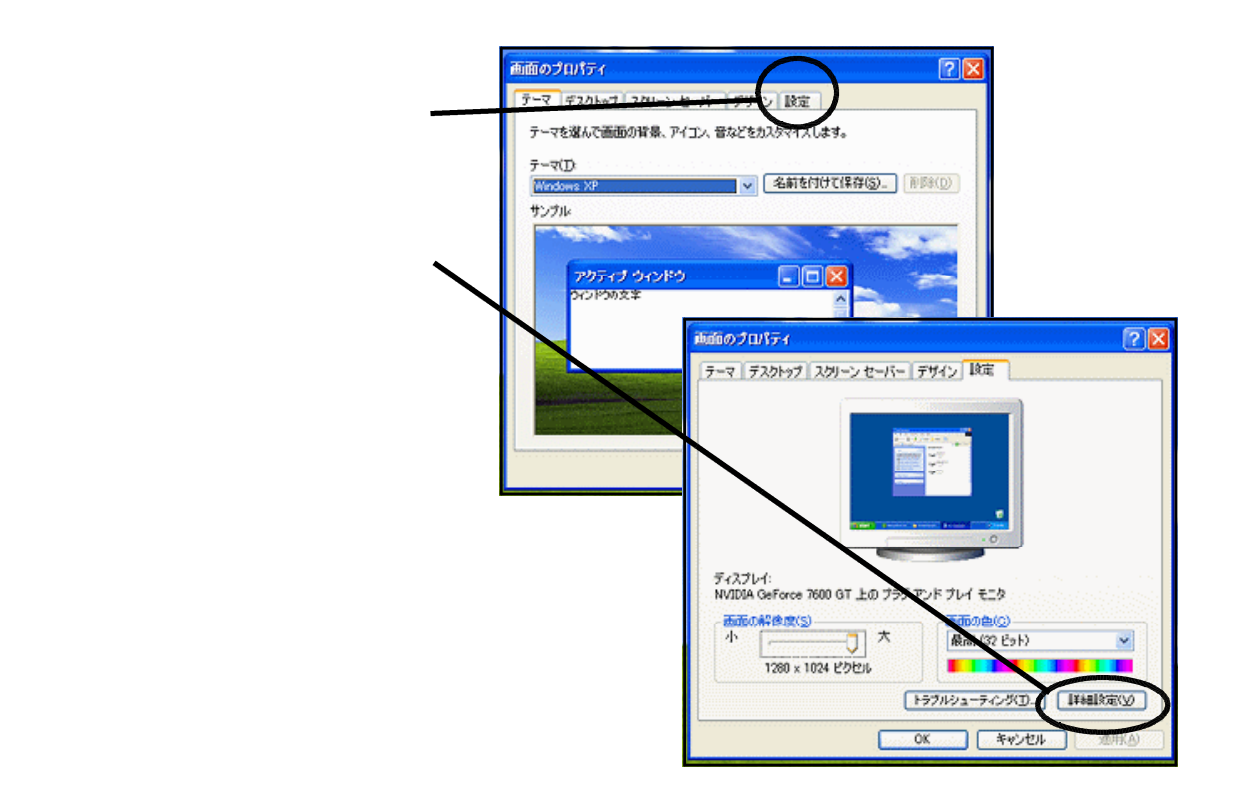

ディスプレイアダプタのプロパティの画面が 表示されますので,この中の「画面」のタブ**ー** をクリックします。

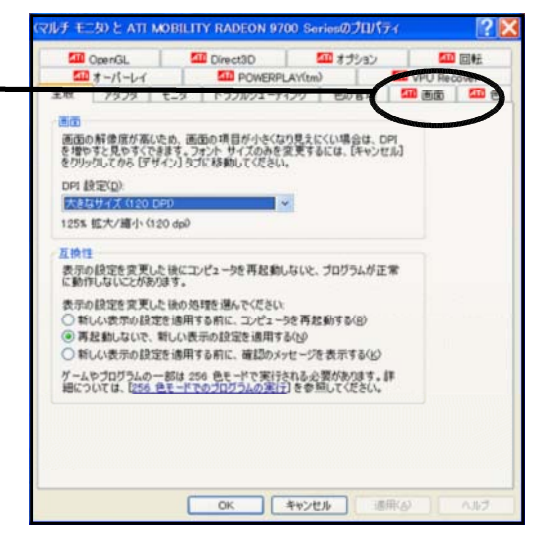

-

テレビの電源が入っていてS映像ケーブルが接続してあれば,画面の中のテレビのところ にあるボタンが赤くなっています(ボタンが押せる状態)。このボタンを押すとボタンが 緑色に変わりテレビに信号が送られる状態になります。最後に「OK」ボタンを押します。

| (マルチ モニタ)と ATI MOBILITY RADEON 9700 Seriesのプロパティ 🛛 🔶 🔀                                                                                                    | (マルチ モニタ) と ATL MOBILITY RADEON 9700 Seriesのプロパティ 🛛 👔 🔀                                                                                                    |
|----------------------------------------------------------------------------------------------------|----------------------------------------------------------------------------------------------------|
| CopenGL CD Direct3D CD オプション CD 回転     CopenGL CD POWERPLAY(tm) CD VPU Recover                                                                                                    | 10 OpenGL 10 Direct3D 10 オプション 10 回転     10 オーパーレイ 10 POWERPLAY(tm) 20 VPU Recover                                                                                                    |
| 全般 アダブタ モニタ トラブルシューティング 色の管理 🏧 画面 🏧 色                                                                                                    | 全般 アダプタ モニタ トラブルシューティング 色の管理 🏧 画面 🏧 色                                                                                                    |
| スキーム(2) <td>Z+-A(S)       If GRUE         ★-y++-(ty):       Fallet         E=-9(y)       If Allet         Image: Constraint of the second second secon</td> | Z+-A(S)       If GRUE         ★-y++-(ty):       Fallet         E=-9(y)       If Allet         Image: Constraint of the second second secon |
|                                                                                                    |                                                                                                    |
|                                                                                                    | OK キャンセル 適用(A) ヘルプ                                                                                                    |

テレビの入力設定とコンピュータの 出力設定が終われば,コンピュータの 画面がテレビに映し出されます。

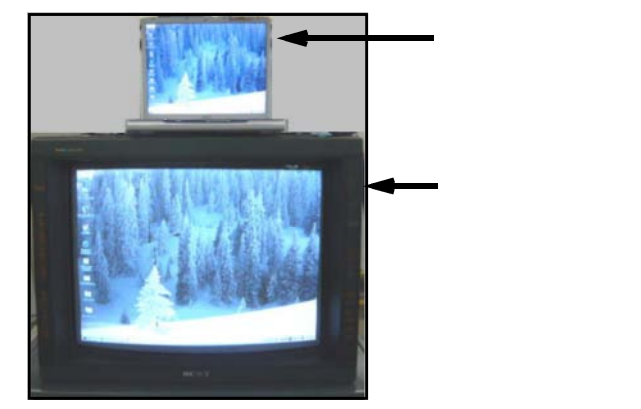

C 音声を使用する場合

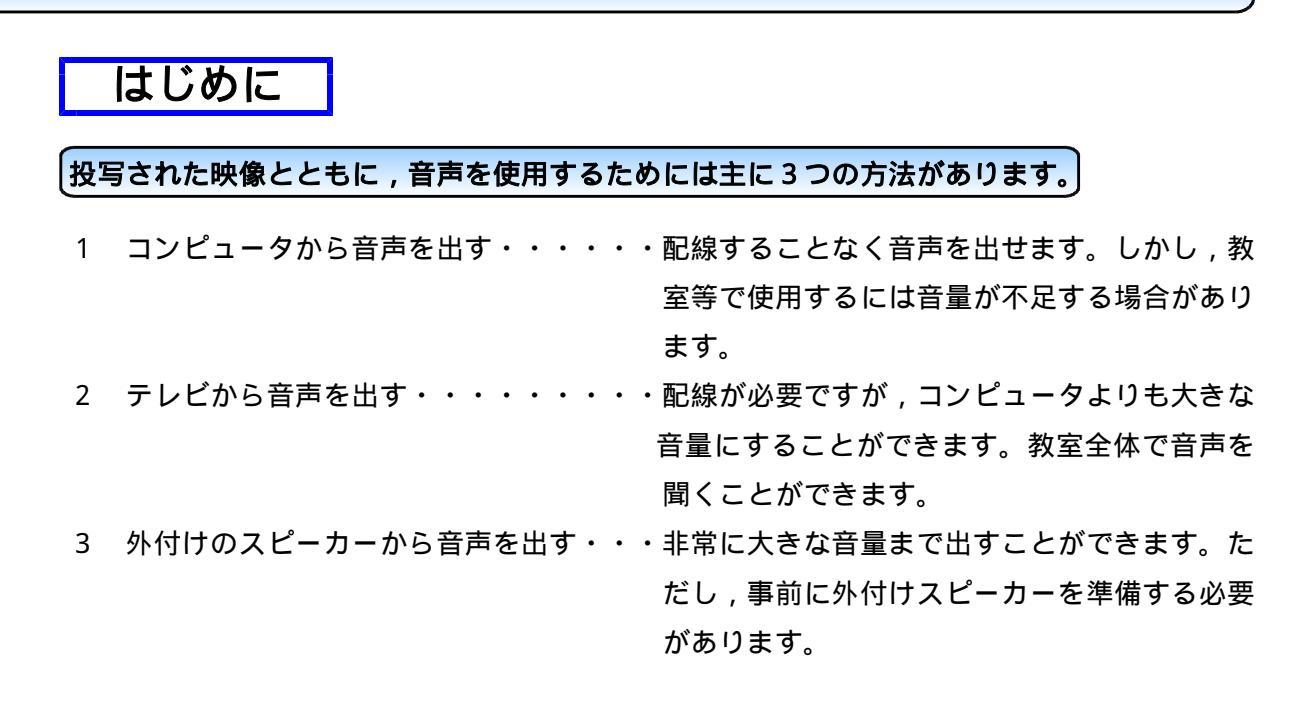

#### 1 === コンピュータから音声を出す

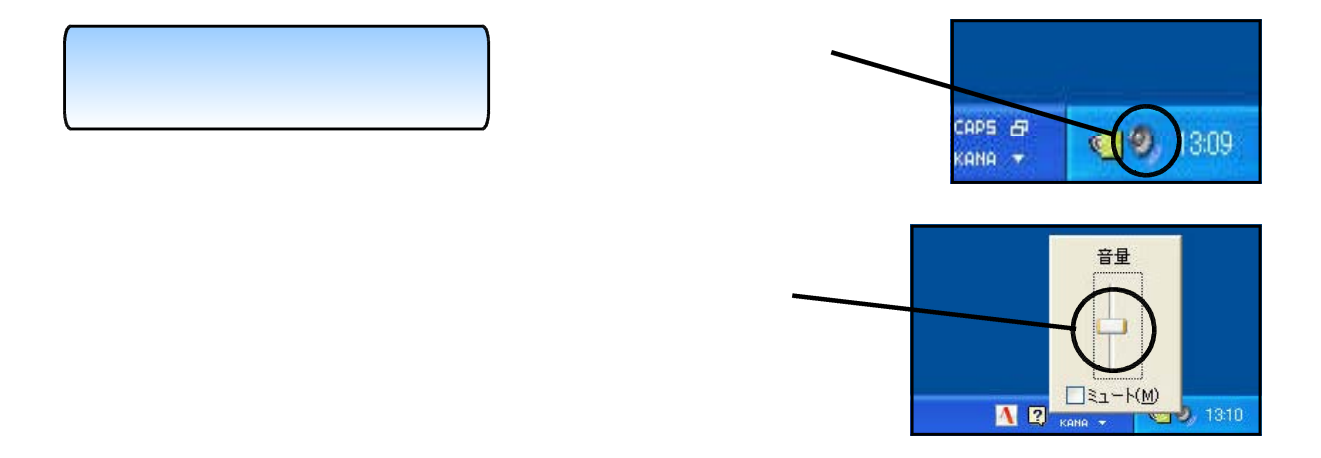

### 2 === テレビから音声を出す

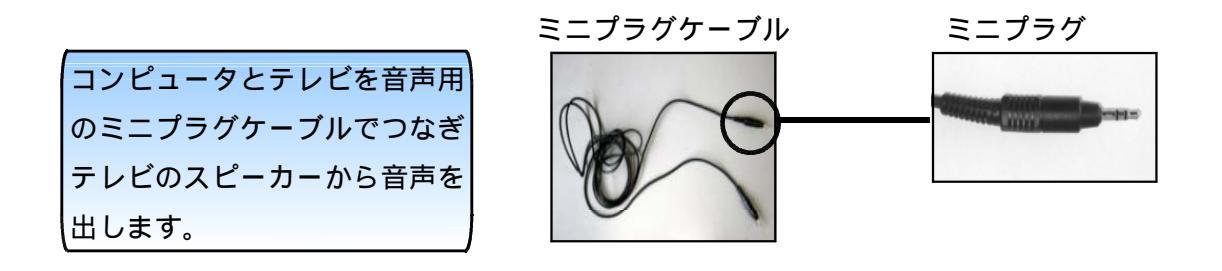

ミニプラグをコンピュータの ヘッドフォン出力端子と,テレ ビの P C 用AUD10入力端子に接 続します。

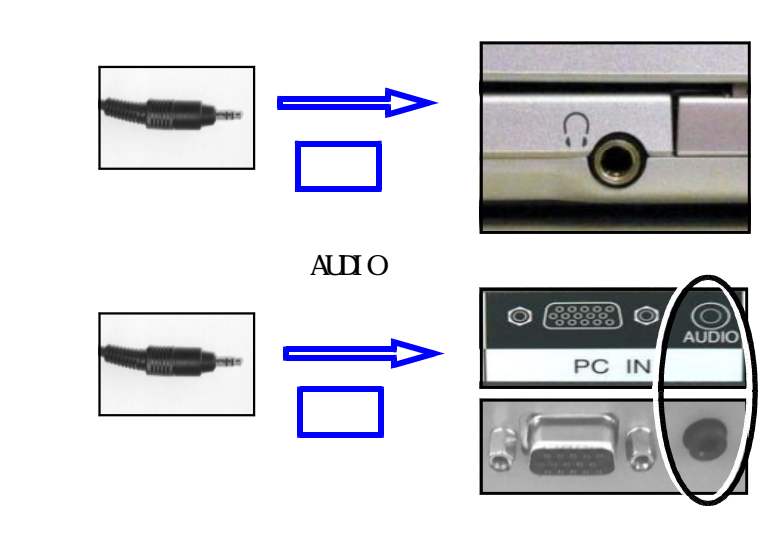

-

音量の調節はコンピュータ側 でもテレビ側でも行いますが、 コンピュータ側を一定にしてテ レビ側で調節すると便利です。 テレビの音量は,本体かリモコ ンのボタンで調節します。

| テレビのリモコンで          | DOG / CITE DICTURE COUND CETUR |
|--------------------|--------------------------------|
| ←<br>音量(VOLUME)を調節 | POSTALE PICTURE SOUND SET OP   |
| します。               | 123                            |
|                    |                                |
|                    | × v (-)                        |
| l                  |                                |

テレビ側のAUDIO(音声)入力端子がミニプラグではなく白と赤のピンプラグ端子の場合 は白赤ピンプラグケーブルとピンプラグ-ミニプラグ変換ケーブル等を用いて接続します。

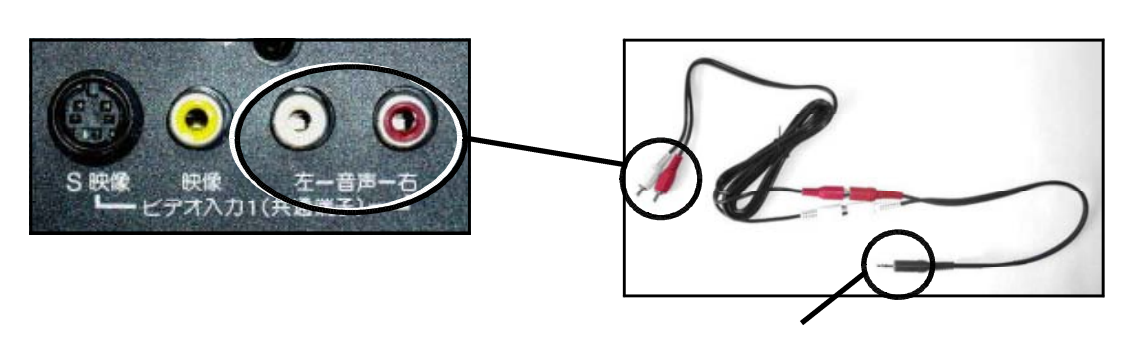

3 \_\_\_\_ 外付けスピーカーから音声を出す

コンピュータに外付けスピーカーを接続し音声を出します。スピーカー自体も電源につなぐ ようなものであれば,非常に大きな音量まで出すことができます。 コンピュータのヘッドフォン出力端子に外付け スピーカーのミニプラグを接続します。音量は, コンピュータ側で調節しますが外付けスピーカー 側にもツマミがあり,音量が調節できるものもあ ります。

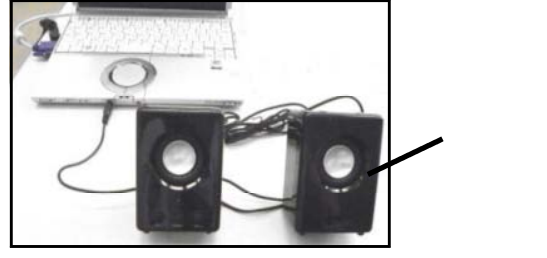

## 留意点について

#### コンピュータやテレビの様々な映像端子について

コンピュータやテレビには, RGB(D-Sub15pin)端子やS映像端子以外にも様々な映像端子 があります。コンピュータとテレビそれぞれにどんな映像端子があるか,その種類によっては 接続することができます。

| < 主な映 | 像端子 | の種類 | > |
|-------|-----|-----|---|
|-------|-----|-----|---|

| 端子名                   | 端子の形状   |  | 方式      |
|-----------------------|---------|--|---------|
| DVI - D端子             |         |  | ディジタル方式 |
| HDMI端子                |         |  | ディジタル方式 |
| DVI-I端子               | a lunum |  | ディジタル方式 |
|                       |         |  | アナログ方式  |
|                       |         |  | 両対応     |
| D 端子<br>( D1~D5端子 )   |         |  | アナログ方式  |
| アナログRGB端子             |         |  | アナログ方式  |
| S映像端子                 |         |  | アナログ方式  |
| ビデオ端子<br>( コンポジット端子 ) |         |  | アナログ方式  |